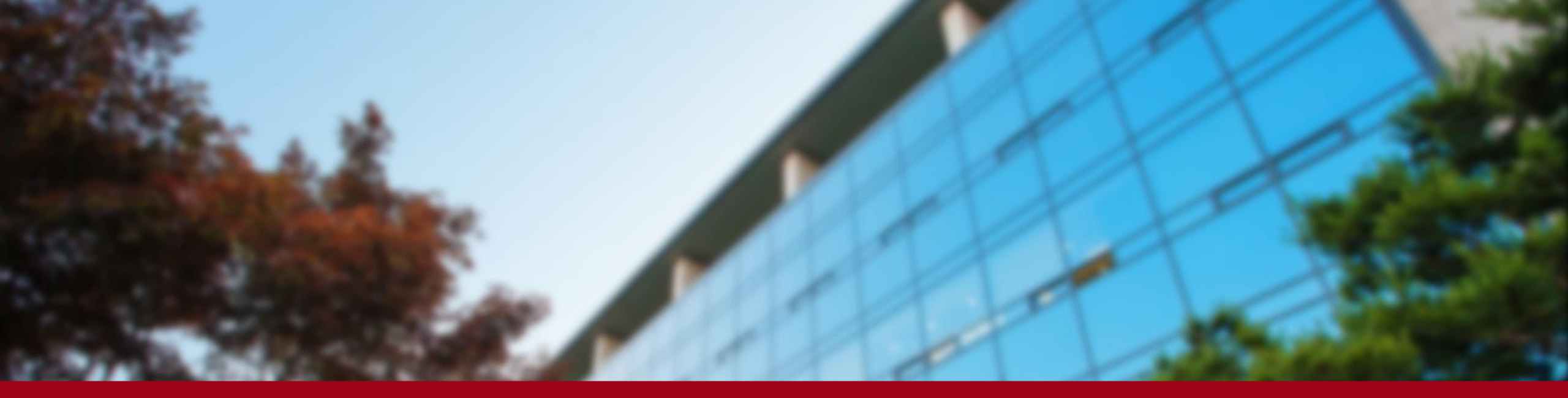

2021.09

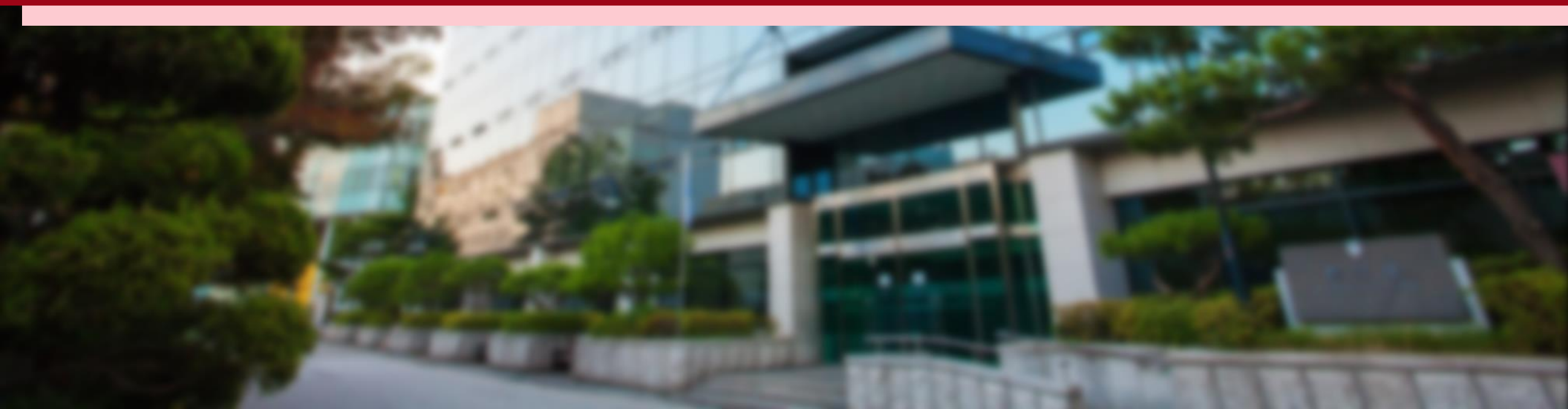

Mail

#### <KUPID>

Follow the steps below and click them: Info Depot – Facility Reservation – Facility Management & Reservation

http://cafm.korea.ac.kr/archibus/connect.jsp

- Please register after receiving the • physical ID card.
- If you have difficulties to register, • please contact GSIS Administration Office (gsis@korea.ac.kr).

| Mail   Tuition/Scholarship   Cours | e Registration/Graduation                               | Info Depot Bulletin                                                | Community | Knowledg      | e            |              |
|------------------------------------|---------------------------------------------------------|--------------------------------------------------------------------|-----------|---------------|--------------|--------------|
|                                    |                                                         | Search Faculty                                                     |           |               |              |              |
| 💌 Mail 사용자 정보 수정 🗸                 | 메인페이지   > Fa                                            | cility Reservation                                                 | s         |               |              | *            |
| 🔟 협업도구                             | Today's University Fy                                   | <b>T</b> = - 1/24 + 1/4                                            |           |               |              | A   +        |
| 🏠 Message 🛛ea                      | • Tuition Payment Schedule                              | Facility Management<br>Reservation                                 | &         | Financial De. | 2020-06-09   | ~ 2020-12-31 |
| Timetable 🤇 Tur 🖻 🖶                | <ul> <li>[Graduate School]Guidelines or w</li> </ul>    | Verification System                                                | <b></b>   | Administrati  | 2020-06-05   | ~ 2020-07-10 |
| Time Course Classroom              | 2020-1 GRADE POSTING SCHEDUL                            | Certificate Request                                                |           | Administrati  | . 2020-07-06 | ~ 2020-07-17 |
| None                               | <ul> <li>[Graduate School]2020 Spring Ser</li> </ul>    | <ul> <li>Certificate Issuance</li> </ul>                           |           | Administrati  | . 2020-04-13 | ~ 2020-07-10 |
| <b>0</b> Q&A                       | <ul> <li>[IGE] Notice of removal of 'Thinkin</li> </ul> | Verification<br>• Certificate Issuance<br>Confirmation (Post Mail) |           | Institue for  | 2020-01-31   | ~ 2023-01-30 |
| Quick Service                      | Notices   Scholarship Notic                             | <ul> <li>Graduation Status<br/>Appeals</li> </ul>                  |           |               |              | <b>^</b> +   |
|                                    | • [4/23 Update] Contingency Plan fo                     | <ul> <li>Frequently Asked</li> <li>Cuestions</li> </ul>            |           |               | Educational  | 2020-04-23   |
| 📙 빈 🔛                              | • 🚯 [6/15 Update] KU Guidance fo                        | Questions                                                          | o         |               | Planning Tea | 2020-02-07   |
| Certificate Wireless IP Address    | <ul> <li>Grauduate Admission and Paymen</li> </ul>      | Computing Resource<br>Enrollment &                                 |           |               | Financial De | 2020-07-02   |
|                                    | • [Anam Global House]2020-2nd set                       | Application                                                        |           |               | Dormitory Se | 2020-07-02   |
|                                    | <ul> <li>[Graduate School] Credit Exchanged</li> </ul>  | <ul> <li>Wireless LAN Request in<br/>Anam Dormitory</li> </ul>     |           |               | Administrati | 2020-07-01   |
| ules/School Search Benair          | <ul> <li>[KUKLC] Online Korean Short-term</li> </ul>    | • SubDomain                                                        |           |               | Korean Langu | 2020-07-01   |
| Regulation Faculty                 | <ul> <li>[GSC] Mentoring Program Scholar</li> </ul>     | Application/Changes                                                |           |               | Global Servi | 2020-06-30   |
|                                    | » 🔒 Extra Classes for "Human Righ                       | Status                                                             |           |               | Human Rights | 2020-06-22   |
|                                    | ا<br>Notice on temporary closure of C 🔳                 | Outdoor Sports Facilities                                          |           |               | Student Affa | 2020-05-29   |
|                                    | 🛛 🔒 [Human Rights Center] 2020 Hf                       | RGE edu.                                                           |           |               | Human Rights | 2020-05-29   |

Empty Data

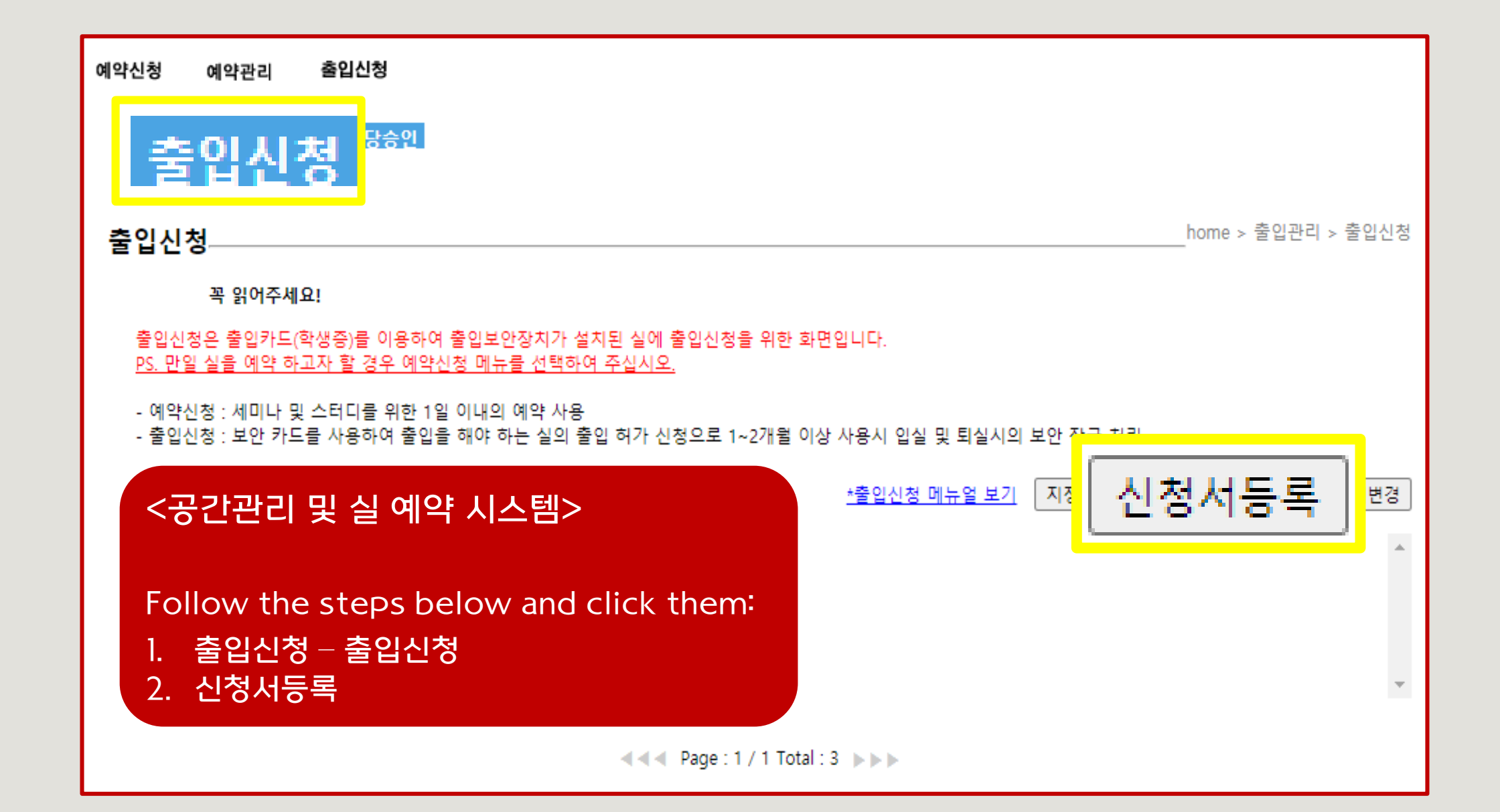

<공간관리 및 실 예약 시스템>

신청자: Name 출입용 신분증 선택: Academic Status 연락처: Phone Number 신청자 이메일: Email Address 신청 사유: Reason of the registration request

Click '호실선택' 건물 선택: 국제관(011380) 층 선택: FL03(지상3층) 실 선택: <u>323(청담 열람실)</u> 출입 기간: Applying Period (<u>within a year</u>) Click '출입신청' to register

| 출입신청 등록               | <u>e</u> home > ∰                                                                                             | 불입관리 > 출입신청 > 출입신청 등록 |
|-----------------------|----------------------------------------------------------------------------------------------------|-----------------------|
|                       | 출입신청 목록보기                                                                                                    |                       |
| 신청자                   | <u>**</u>                                                                                                    |                       |
| 출입용신분증 <mark>-</mark> | -선택▼ ✔ 말한 출입이 가능합니다.>>>                                                                                       |                       |
| 연락처                   | 전경자 이배월                                                                                                    |                       |
| 임시카드번호                | - ※ 임시카드 사용시에만 입력하세요.                                                                                         |                       |
| 신청사유                  |                                                                                                    |                       |
|                       |                                                                                                    | 호실선택                  |
| 국제관(01<br>출입기간 :      | 1380)       ✔       FL03(지상3층)       ✔       323(청담 열람실)         2020-07-02       ~       2020-12-31       삭제 | ~                     |
| ► 60115               | 3:김민성 국제약무 ☎줄입문의저:국제대약원/국제대학원행성실                                                                              |                       |

If you are given a permission to enter another room in International Studies Hall(DIS/GSIS wing) in a certain reason, please select the room number and explain the reason in detail.

(If you share the **permission e-mail(or captured image of text) to GSIS email(<u>gsis@korea.ac.kr</u>) in advance**, it would be much helpful.)

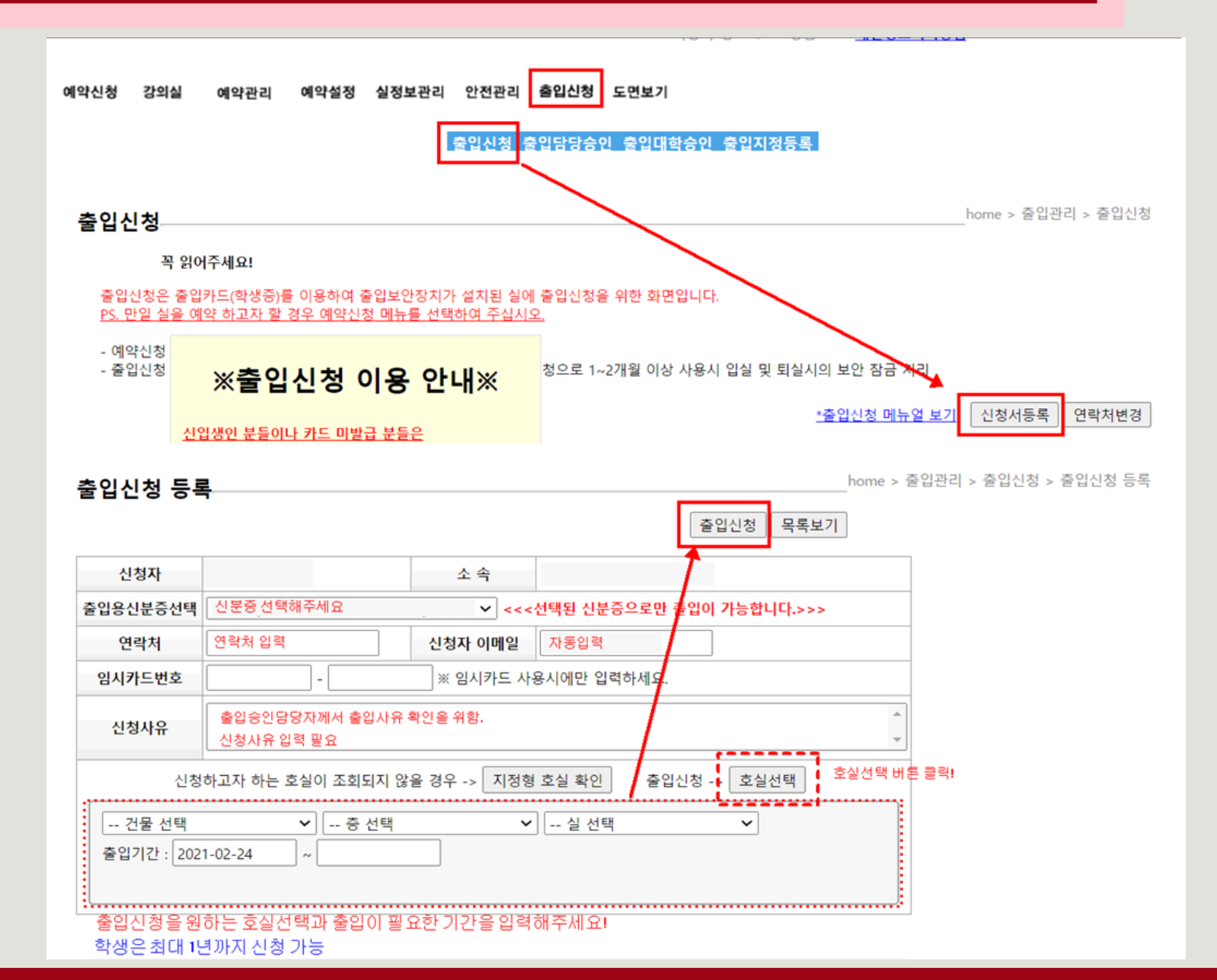

- If you have successfully completed the registration process, it will be verified within 3 business days.
- After you verify the word '(승인)' at the system and receiving the 승인 email, you will be able to access to not only <u>the certain room you register</u>, but also <u>the entrance of International Studies Hall</u>, using your student ID card.

| 출입신청                               |                                                                                                    |      |                                        | home > 출입관리 > 출입신청 |  |  |  |  |
|------------------------------------|----------------------------------------------------------------------------------------------------|------|----------------------------------------|--------------------|--|--|--|--|
| 꼭 읽어주세요!                           |                                                                                                    |      |                                        |                    |  |  |  |  |
| 출입신청원<br><u>PS. 만일 실</u>           | 출입신청은 출입카드(학생증)를 이용하여 출입보안장치가 설치된 실에 출입신청을 위한 화면입니다.<br>PS. 만일 실을 예약 하고자 할 경우 예약신청 메뉴를 선택하여 주십시오.                   |      |                                        |                    |  |  |  |  |
| - 예약신청<br>- 출입신청                   | - 예약신청 : 세미나 및 스터디를 위한 1일 이내의 예약 사용<br>- 출입신청 : 보안 카드를 사용하여 출입을 해야 하는 실의 출입 허가 신청으로 1~2개월 이상 사용시 입실 및 퇴실시의 보안 잠금 처리 |      |                                        |                    |  |  |  |  |
| *출입신청 메뉴얼 보기 지정형 호실 확인 신청서등록 연락처변경 |                                                                                                    |      |                                        |                    |  |  |  |  |
| 번호                                 | 신청일자                                                                                                    | 변경관리 | 신청호실 (처리상태)                            |                    |  |  |  |  |
| 215235                             | 2020-01-02                                                                                                    | 전체취소 |                                        |                    |  |  |  |  |
| 215151                             | 2020-01-02                                                                                                    | 전체취소 | [국제관(011380)지상3층(FL03)323(청담열람실)] (승인) |                    |  |  |  |  |
| 215150                             | 2020-01-02                                                                                                    | 전체취소 |                                        | <b>_</b>           |  |  |  |  |
| Page : 1 / 1 Total : 3 >>>         |                                                                                                    |      |                                        |                    |  |  |  |  |

\* If you don't see the the word '승인' on the first page of '출입신청', please try to register it AGAIN. \* If the card won't work even though you saw the word '승인' on the first page of '출입신청', please contact '종합상황실' (TEL: 02-3290-1919) for asking for help.